# **Corinex Powerline Ethernet Wall Mount**

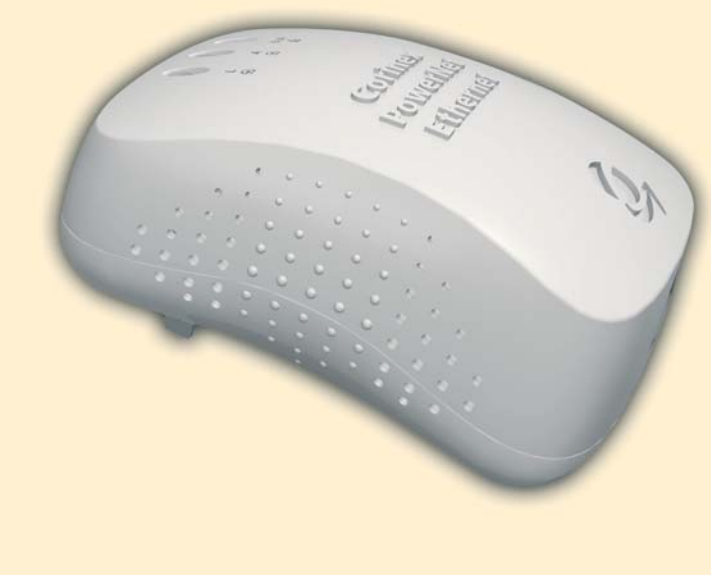

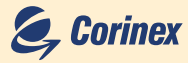

۲

#### Guide de dépannage

#### J'ai tout ça, cela ne fonctionne toujours pas...

- Assurez-vous que vos configurations de TCP/IP sont réglées pour obtenir automatiquement l'adresse IP et l'adresse de passerelle.
- Éteignez tous les ordinateurs et débranchez les adaptateurs Corinex Powerline Ethernet Wall Mount, puis branches votre adaptateur Corinex Powerline Ethernet Wall Mount de nouveau au routeur avant d'allumer votre ordinateur. Ceci fera que l'adresse IP de l'ordinateur sera obtenue du routeur.
- Essayez maintenant d'ouvrir l'explorateur Internet; si la page "Not Found" (Non trouvée) apparaît, essayez de cliquer sur le lien pour obtenir automatiquement les configurations du serveur mandataire.

#### Cela fonctionne mais la vitesse est basse...

- Une connexion lente est presque toujours due à une mauvaise connexion electrique.
- Assurez-vous que le dispositif est branché directement dans la prise de courant et non pas dans une prise volante ou une rallonge électrique.
- Essayez une autre prise.

Si vous avez toujours des difficultés, visitez s'il vous plaît <u>www.corinex.com/support</u> et allez à la section appropriée contenant les informations dont vous avez besoin. Vous trouverez là des nouveautés, des manuels et des mises à jour de logiciel, aussi bien que des questions fréquemment posées (FAQ). Si cela ne vous aide pas, vous pouvez entrer en contact avec "le bureau d'aide" Corinex en envoyant un courrier électronique: support@corinex.com

Décrivez votre problème

• Indiquez le type et les numéros de fabrication de vos adaptateurs de réseau

## Déclaration de Conformité

(€ 0682

### Modèle: Corinex Powerline Ethernet Wall Mount

Fabricant: Corinex Communications Corp. # 670 - 789 West Pender Street Vancouver, B.C. V6C 1H2 CANADA

Directives auxquelles l'appareil est déclaré conforme:

#### EMC: 89/336/EEC

(en accord avec l'Article 10.2 de la Directive 89/336/EEC du Conseil sur l'approximation des lois des Etats membres touchant à la compatibilité électromagnétique mise en oeuvre en République fédérale d'Allemagne au paragraphe 4 (2) de la Loi de Compatibilité Électromagnétique (EMVG) du 18 septembre 1998 publiée le 24 Septembre 1998 (Federal Law Gazette 1 p. 2882). Cette déclaration n'atteste pas de la conformité avec les exigences de protection EMC des autres lois mettant en oeuvre les Directives de la Communauté Européenne autre que la Directive 89/336/EEC du Conseil.)

1999/519/EEC LVD: 73/23/EEC R&TTE: 1999/5/EEC

Normes auxquelles l'appareil est déclaré conforme:

#### EN 55022 Recommandation des mesures par l'Université de Dortmund (mesure de perturbations conduites sur conduite maîtresse AC dans mode de trafic, méthode T-ISN) EN 55024 EN 60950

Le sous-signé déclare par la présente que l'appareil indiqué plus haut se conforme à ces directives et normes.

Nom / Title: Peter Sobotka / CEO

Lieu / Date: Vancouver / Feb.04.2004

 $( \bullet )$ 

Corinex Powerline Ethernet Wall Mount Manuel

dispositifs sont détectés, sautez cette section. Si un dispositif n'est pas détecté :

- Assurez-vous que les adaptateurs Corinex Powerline Ethernet Wall Mount sont branchés directement au réseau de courant CA. Quelques types de prolongateurs bloquent la communication powerline.
- Débranchez tous les adaptateurs Corinex Powerline Ethernet Wall Mounts et branchezles à nouveau, un par un. Exécutez l'application Setup Tool de nouveau.
- Les dispositifs peuvent avoir été programmés avec des mots de passe différents. Réglez un nouveau mot de passe à tous les dispositifs tel que décrit au chapitre 3.1.
- Essayez une paire de prise de courant differente.

5. Assurez-vous que les adaptateurs Corinex Powerline Ethernet Wall Mounts sont détectés par TCP/IP:

À l'invite de commande, exécutez l'utilitaire Ping et entrez le nom de l'ordinateur ou l'adresse IP de l'ordinateur sur lequel vous travaillez [ping nom de votre ordinateur]. Ceci devrait renvoyer 4 bons paquets de données. Essayez ensuite de faire un Ping d'un autre ordinateur sur le réseau. En cas d'erreur de temporisation:

- Allez aux propriétés de TCP/IP et vérifiez si les cases à cocher pour obtenir automatiquement les adresses IP et la passerelle (gateway) sont cochées. Sinon, assurez-vous que les deux ordinateurs sont sur le même sous-réseau.
- Exécutez ipconfig /all à l'invite de commande sur tous les ordinateurs pour vérifier si tous les ordinateurs ont des adresses IP valides sur le même sous-réseau.
- Les tables IP peuvent avoir été corrompues; redémarrez tous les ordinateurs et essayez de nouveau. Si ces essais sont réussis, vous avez la connectivité de base et pouvez utiliser tous les services du réseau. Dans le cas contraire, un des dispositifs peut être défectueux. S'il vous plaît, informez-vous auprès de votre vendeur ou distributeur local.

Je ne peux pas partager mon accès Internet...

Pour partager l'accès Internet à bande large, vous avez besoin d'un routeur connecté à votre modem câble/DSL. Celui-ci agira comme pare-feu avec une adresse IP unique que tous les ordinateurs utiliseront comme passerelle. Branchez un adaptateur *Corinex Powerline Ethernet Wall Mount* à votre routeur câble/DSL.

# 4 Guide de dépannage

La gestion d'un réseau d'ordinateur peut parfois être compliquée si plusieurs composants doivent fonctionner ensemble pour que le système de réseau final fonctionne correctement. Avec les outils adéquats, il est en général facile de trouver la solution aux problèmes. Les outils suivants, disponibles sur votre ordinateur ou le disque compact Corinex, vous aideront.

- Setup Tool (du CD d'installation Corinex Powerline Ethernet Wall Mount)
- Utilitaire Ping (à l'invite de commande, référez-vous à la section 2.6)
- ipconfig (WinNT/2000/XP), winipcfg (Win9x/ME) (à l'invite de commande)

#### Si rien ne fonctionne...

 Assurez-vous que les lampes-témoins DÉL (côté Powerline) identifiées L de tous les adaptateurs sont allumées, sinon:

- Assurez-vous que Corinex Powerline Ethernet Wall Mount est raccordée aux la prise de courant CA.
- Assurez-vous que la prise de courant CA fonctionne et est raccordée aux autres prises utilisées par Powerline. Si ceci échoue aussi, essayez les étapes 2. à 5.

#### 2. Vérifiez les câbles Ethernet:

L'adaptateur Corinex Powerline Ethernet Wall Mount possède un lampe témoin DÉL (côté Ethernet) identifiée L/A. Si elle n'est pas allumée:

- Assurez-vous que le dispositif à l'autre extrémité du câble Ethernet est branchée.
- Essayez un câble Ethernet différent.

3. Vérifiez la connexion entre l'adaptateur Corinex Powerline Ethernet Wall Mount et la prise de courant CA.

4. Vérifiez si les dispositifs sont présents sur le réseau:

Exécutez l'application Corinex Setup Tool, cliquez sur Network Statistics (Statistiques du réseau) et assurez-vous que tous les dispositifs sur votre réseau sont détectés. Si tous les

**Corinex Powerline Ethernet Wall Mount Manuel** 

## Déclaration de Conformité

Pour les marchés des États Unis d'Amérique et du Canada seulement

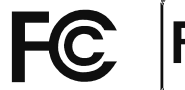

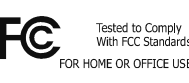

Modèle: Corinex Powerline Ethernet Wall Mount

Fabricant:

Corinex Communications Corp. # 670 - 789 West Pender Street Vancouver, B.C. V6C 1H2 CANADA

Cet appareil est conforme aux règlements de la Partie 15 de la FCC. Son opération est sujette aux deux conditions suivantes:

I) ce dispositif ne peut causer aucune interférence nocive, et

2) ce dispositif doit accepter n'importe quelle interférence reçue, y compris l'interférence qui peut causer une opération indésirable.

Cet équipement a été examiné et c'est avéré conforme aux limites d'un dispositif numérique de la classe B, selon la partie 15 des règles de la FCC.

#### Avertissement à l'usager !

Tout changement ou modification à ce produit qui n'est pas expressément approuvé par Corinex pourrait annuler l'autorité de l'utilisateur d'en faire usage

Nom / Title: Peter Sobotka / CEO

Lieu / Date: Vancouver / Fev.04.2004

Signature: ....

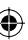

#### Guide de l'utilisateur

17

| Port                                              | RJ 45 (port Ethernet 8 broches)                                                              |
|---------------------------------------------------|----------------------------------------------------------------------------------------------|
| Vitesse                                           | Jusqu'à 14 Mbps                                                                              |
| Type de câblage                                   | Câble Ethernet                                                                               |
| Type de fiche CA                                  | États Unis d'Amérique, Royaume Uni et Europe                                                 |
| Indicateurs témoins à DÉL                         | L , A: lien , activité de la ligne d'alimentation;<br>L / A: lien / activité réseau Ethernet |
| Dimensions de l'équipement,<br>fiche US et Canada | 52mm Long x 65mm Large x 100mm Haut                                                          |
| Dimensions de l'équipement, fiche UK              | 52mm Long x 85mm Large x 100mm Haut                                                          |
| Dimensions de l'équipement, fiche Euro            | 52mm Long x 80mm Large x 100mm Haut                                                          |
| Poids                                             | 0.192kg                                                                                      |
| Interface                                         | Port Ethernet RJ 45 standard                                                                 |
| Consommation électrique                           | 110/120 ou 220/240 V CA, 0.5 A                                                               |
| Température d'opération                           | 32°F à 131°F (0° à 55°C)                                                                     |
| Température d'entreposage                         | -4°C à 158°F (-20° à 70°C)                                                                   |
| Humidité d'environnement<br>de fonctionnement     | 10% à 85% sans condensation                                                                  |
| Humidité d'environnement<br>d'entreposage         | 5% à 90% sans condensation                                                                   |

#### Guide de l'utilisateur

5. Si les ordinateurs se trouvent sur différents étages d'un même bâtiment, peuventils utiliser le dispositif Powerline pour la transmission de données? Comment cela fonctionnet-il?

Powerline fonctionne sur la même phase électrique - une même ligne physique. Si les fils électriques entre les deux prises utilisées pour la transmission dans un tel cas sont connectés reliés ensembles et que la distance maximale est d'environ 200m, cela fonctionnera très bien.

#### 6. Est-il possible d'utiliser un même adaptateur Corinex Powerline Ethernet Wall Mount pour les réseaux d'alimentation électrique de 110 et de 220V, ou existe-t-il deux versions de l'adaptateur Corinex Powerline Ethernet Wall Mount?

Oui, il y a deux versions, 110/120 V et 220/240 V selon les besoins du marché. Il y a plusieurs versions de cordon de ligne disponibles et fournies selon les emballages pour s'adapter aux prises du consommateur.

#### 3.4 Caractéristiques de l'adaptateur Corinex Powerline Ethernet Wall Mount

Le tableau suivant énumère les caractéristiques de l'adaptateur Corinex Powerline Ethernet Wall Mount

|                       | Homologué HomePlug v. 1.0.1                                                                     |
|-----------------------|-------------------------------------------------------------------------------------------------|
|                       | L'application Setup Tool est compatible avec Windows 98 / MI<br>/2000 / XP ou Mac OS X ou Linux |
| Conformité aux normes | IEEE 802.3                                                                                      |
|                       | UL et / ou autres normes internationales approuvées                                             |
|                       | Approuvé FCC et / ou EC                                                                         |
| Protocole             | Ethernet / HomePlug 1.0.1                                                                       |

Ce document, ainsi que le logiciel décrit, sont fournis sous licence et peuvent être utilisés ou copiés selon les termes de la licence uniquement. L'information contenue dans ce document n'est fournie qu'à titre informatif seulement; elle est sujette à changements sans préavis et elle ne représente pas un engagement de la part de Corinex Communications Corp.

Corinex Communications Corp. n'assume aucune responsabilité ou autre pour toute erreur ou information erronée qui peut apparaître dans ce document.

Notre politique est d'améliorer nos produits lorsque de nouvelles technologies, des composants matériels, logiciels et micrologiciels sont disponibles; des lors, l'information contenue dans ce document est sujette à changements sans préavis.

Certaines caractéristiques, fonctions et opérations décrites dans ce document peuvent ne pas être incluses ou vendues dans certains pays selon les règlements gouvernementaux ou politiques de mise en marché.

L'utilisation du produit ou de ses fonctions décrites dans ce document peut être restreinte ou régie par la loi dans certains pays. Si vous n'êtes pas certain des restrictions ou des règlements applicables, consultez votre bureau Corinex régional ou le revendeur autorisé.

Publié par: Corinex Communications Corp. # 670 - 789 West Pender Street Vancouver, B.C. V6C IH2 CANADA Tel: + I - 604 - 692 0520 Fax: + I - 604 - 692 0051

Corinex est une marque déposée enregistrée de Corinex Communications Corp.

Apple, MAC OS X sont des marques déposées enregistrées ou des marques déposées d'Apple Computer, Inc. aux Etats-Unis, Canada et/ou d'autres pays.

Microsoft, MS-DOS, MS, Windows sont soit des marques déposées enregistrées ou des marques déposées de Microsoft Corporation aux Etats-Unis, Canada et / ou d'autres pays.

Tous les noms de produits ou de compagnies mentionnés dans ce manuel peuvent être des marques déposées de leurs propriétaires respectifs.

Tous droits réservés © 2001-2005 par Corinex Communications Corp.

NOTE: Cet équipement a été examiné et s'est avéré être conforme aux limites établies pour les équipements de classe B pour la technologie de l'information. Ces limites sont conçues pour assurer une protection raisonnable contre l'interférence nuisible dans une installation résidentielle. Cet équipement produit, utilise et peut émettre des fréquences radio et, si non installé et utilisé selon les instructions, peut causer de l'interférence nuisible aux communications par radio. Cependant, il n'y a aucune garantie que l'interférence ne se produira pas dans une installation particulière. Si cet équipement cause l'interférence nuisible, on consélue à l'utilisateur de prendre des mesures en conséquence.

2005-11-09 ver.1.2

**Corinex Powerline Ethernet Wall Mount Manuel** 

# Table des matières

|     | Droits d'auteur                                                |
|-----|----------------------------------------------------------------|
|     | Table des matières                                             |
| ١.  | Introduction                                                   |
| 1.1 | Aperçu                                                         |
| 1.2 | Au sujet de ce manuel                                          |
| 2   | Guide d'installation                                           |
| 2.1 | Contenu de l'emballage                                         |
| 2.2 | Exigences du système                                           |
| 2.3 | Description physique                                           |
| 2.4 | Installation de l'adaptateur Powerline Ethernet Wall Mount     |
| 2.5 | Installation de l'application Setup Tool                       |
| 2.6 | Vérification de l'installation                                 |
| 2.7 | Utilisation du logiciel d'application Setup Tool               |
| 3   | Guide de l'utilisateur I                                       |
| 3.1 | Guide de l'utilisateur de l'application Powerline Setup Tool I |
| 3.2 | Corinex Powerline Ethernet Wall Mount                          |
| 3.3 | Foires Aux Questions                                           |
| 3.4 | Caractéristiques de l'adaptateur Corinex Powerline Ethernet    |
|     | Wall Mount                                                     |
| 4   | Guide de dépannage 18                                          |
|     |                                                                |

- Installez l'adaptateur Corinex Powerline Ethernet Wall Mount sur chacun des deux ordinateurs (Référez-vous au Guide d'installation).
- 2.. Pour la connectivité, entrez les propriétés (référez-vous au guide de l'utilisateur du système d'exploitation) pour cette connexion et réglez une adresse IP manuellement. Par exemple: 192.168.4.1 masque: 255.255.255.0 et l'autre ordinateur réglé à 192.168.4.2 masque: 255.255.0.
- Vous pouvez vérifier la connexion à l'aide d'un Ping simple de l'adresse IP du second ordinateur.

#### **3.3 Foires Aux Questions**

I. L'adaptateur Corinex Powerline Ethernet Wall Mount fonctionne-t-il encore s'il y a une coupure de courant? Et la transmission reprendra-t-elle automatiquement après le retour du courant ?

Les adaptateurs Corinex Powerline Ethernet Wall Mount ne sont opérationnels que lorsque les ordinateurs auxquels ils sont connectés sont redémarrés et que le courant est rétabli.

# 2. Lorsque le courant est rétabli après une coupure, le Powerline est-il mis en operation automatiquement?

Oui, dès que les ordinateurs fonctionnent de nouveau. En cas de problème, débranchez l'adaptateur et branchez-le de nouveau à la fente de connexion.

#### 3. Étant donné que la distance de transmission recommandée de Powerline est d'environ 200 mètres, que se produit-il si la distance est au-dessus de 400 mètres?

Nous recommandons d'essayer la fonctionnalité et les performances avant d'utilisation.

#### 4. Il y a-t-il des problèmes d'interférences lors de l'utilisation d'adaptateurs Corinex Powerline Ethernet Wall Mount?

Dans un ordinateur il n'y a aucune interférence avec toute autre carte et/ou système. La technologie OFDM réduit l'influence provenant d'un autre dispositif connecté au réseau de fils d'alimentation électrique. Les adaptateurs Corinex sont également homologués FCC et CE.

#### Guide de l'utilisateur

#### **3.2 Corinex Powerline Ethernet Wall Mount**

L'adaptateur Corinex Powerline Ethernet Wall Mount introduit une solution nouvelle et innovatrice pour communiquer à haute vitesse en utilisant les fils électriques des locaux comme moyen de communication. Cette technologie unique offre aux utilisateurs un éventail d'options de gestion de réseau en utilisant une technologie numérique de ligne d'alimentation électrique qui permet jusqu'à 14 Mbps de "trafic" entre les noeuds sur le réseau.

- Permet aux utilisateurs de connecter différents ordinateurs ou autres dispositifs à l'aide de liaisons Ethernet sur un réseau local via les fils électriques du réseau d'alimentation électrique 1 10/120 V ou 220/240 V (ligne d'alimentation électrique)
- · Permet le partage de fichiers et d'applications
- Permet le partage de périphériques et d'une imprimante via le réseau de la ligne d'alimentation électrique
- Permet l'accès partagé d'Internet à large bande
- Permet de partager la largeur de bande pour des applications multimédia incluant la voix, les données, l'audio et le vidéo
- Permet le jeu sur le réseau des fils électriques
- Élimine la nécessité d'un câblage spécial pour données
- Une solution rentable et fiable pour les transmissions à haute vitesse dans tout petit bureau ou à la maison.

Vous pouvez combiner ce type d'adaptateur avec la gamme complète des produits Corinex pour lignes d'alimentation électriques et ajouter aux dispositifs de ligne d'alimentation un point d'accès au réseau sans fil Corinex Wireless to Powerline Access Point, afin de couvrir toutes les options de gestion de réseau. Ce manuel a été écrit pour des adaptateurs *Corinex Powerline Ethernet Wall Mount* utilisés avec des ordinateurs PC de bureau ou portables.

#### Exemple

Connexion de deux ordinateurs sur un réseau de ligne d'alimentation électrique à l'aide de deux adaptateurs Corinex Powerline Ethernet Wall Mounts:

# Introduction

#### I.I Aperçu

L'adaptateur Corinex Powerline Ethernet Wall Mount est un adaptateur d'interface de réseau qui utilise les fils électriques 110/120 V ou 220/240 V des lieux comme support pour la communication.

Après une installation réussie, le réseau d'intérieur Powerline se comporte comme un réseau local traditionnel pour ordinateurs. L'adaptateur *Corinex Powerline Ethernet Wall Mount* supporte une vitesse de réseau allant jusqu'à 14 Mbps.

Le produit aide à maintenir à un bas niveau le coût d'entretien du réseau et élimine des barriers d'utilisation, sans nécessiter de câblage supplémentaire.

Le produit est complètement intégré et n'exige aucun autre composant électronique externe.

#### I.2 Au sujet de ce manuel

Ce manuel du propriétaire est destiné à fournir une information suffisante pour vous aider à comprendre comment installer avec succès les adaptateurs Corinex Powerline Ethernet Wall Mounts pour répondre à vos besoins de gestion de réseau. Avec l'information fournie par ce guide, vous devriez pouvoir

- Analyser l'efficacité de votre réseau
- Planifier la configuration des options de l'adaptateur Corinex Powerline Ethernet Wall Mount
- Installer et configurer votre adaptateur Corinex Powerline Ethernet Wall Mount selon vos plans
- Vérifier et optimiser les performances de votre adaptateur Corinex Powerline Ethernet Wall Mount

**Corinex Powerline Ethernet Wall Mount Manuel** 

# 2 Guide d'installation

#### 2.1 Contenu de l'emballage

Lorsque vous recevez votre adaptateur Corinex Powerline Ethernet Wall Mount, assurez-vous que l'emballage contient:

- Adaptateur Corinex Powerline Ethernet Wall Mount
- Câble Ethernet
- Ce manuel
- CD d'application

Nous innovons constamment nos produits. Pour les derniers changements de matériel/logiciel, les téléchargements et des informations complémentaires sur votre dispositif, visitez s'il vous plaît www.corinex.com/support

Nous vous conseillons également de visiter notre page Web au sujet de notre programme de partenaires autorisés Corinex Powerline (<u>cappp.corinex.com</u>), puisque vous pouvez y trouver là des informations pertinentes sur des applications et des installations complexes, de même que les noms de nos associés qui peuvent fournir des services d'installation dans votre secteur.

#### 2.2 Exigences du système

- · Ordinateur compatible avec IBM PC ou Macintosh
- Un port Ethernet de 10 / 100 Mbps disponible pour connexion
- Lecteur de disque compact
- Système d'exploitation Windows 98/ME/2000/XP, Mac OS X ou Linux

HomePlug se reconnaissent entre eux sur un réseau et qu'ils puissent se relier et communiquer automatiquement les uns avec les autres. De manière à créer votre propre réseau privé et sécuritaire, tous les dispositifs homologués HomePlug sur votre réseau doivent être programmés avec la même clé de chiffrage de réseau : soit par la clé **HomePlug** par défaut, soit par une clé de votre choix.

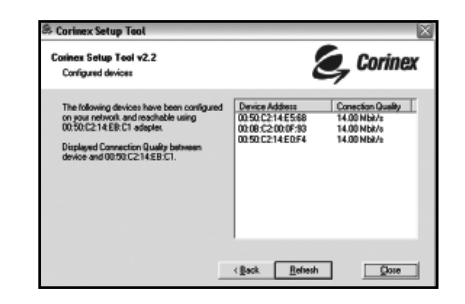

13 🌘

Guide de l'utilisateur

L'adaptateur avec l'adresse MAC 00:50:C2:14:EB:C1 agit comme dispositif local dans le réseau et identifie les dispositifs montrés dans la fenêtre' **Device Address** (Adresse du dispositif) comme appartenant au réseau. La fonction et la performance des dispositifs entre le dispositif / adaptateur local 00:50:C2:14:EB:C1 et les dispositifs identifiés dans le réseau sont montrées dans la fenêtre sous **Connection Quality** (Qualité de Connexion).

5. Tous les dispositifs sur votre réseau doivent être programmés avec la même clé de chiffrage de réseau. Exécutez cet utilitaire sur tous les ordinateurs avec un dispositif de réseau de ligne d'alimentation électrique. Si vous avez un dispositif de ligne d'alimentation électrique qui n'est pas normalement connecté à un ordinateur, il doit d'abord être connecté à un ordinateur pour l'installation de la clé de chiffrage de réseau.

3. L'écran suivant devrait maintenant être affiché: Ceci est l'écran de selection de votre mot de passe de réseau. Sélectionnez un mot de passe entre 4 et 24 caractères; le mot de passe étant sensible à la casse (majuscules/minuscules), vous devez donc vous souvenir exactement de la manière avec laquelle il a été entré car ce mot de passe sera nécessaire pour l'installation du dispositif suivant. Entrez votre mot de passe dans la boîte Network Encryption Key (Clef D'Encryption Réseau), puis cliquez sur Next (Suivant). Si vous ne voulez pas utiliser de chiffrage, retirez la coche de la boîte à cocher Encrypt frames (Encryption des cadres).

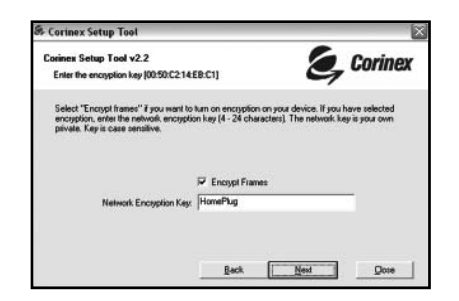

4. Cliquez sur Next de nouveau pour programmer l'adaptateur Corinex Powerline Ethernet Wall Mount avec la nouvelle clé de chiffrage. Ceci prendra quelques secondes. L'écran suivant ressemblera à l'écran ci-dessous. La boîte blanche indiquera les adresses MAC de tous les autres dispositifs de ligne d'alimentation électrique installés sur le réseau qui sont programmés avec le mot de passe de réseau que vous avez choisi. Si aucun autre dispositif n'a été programmé, la liste sera vide. Si vous utilisez également des dispositifs de réseau de ligne d'alimentation électrique autres que des dispositifs de réseau homologués Corinex HomePlug, ces dispositifs peuvent être réglés à leur état par défaut. Ce réglage par défaut fait en sorte que les dispositifs

#### 2.3 Description physique

#### Panneau avant Rôle des lampes-témoins DÉL

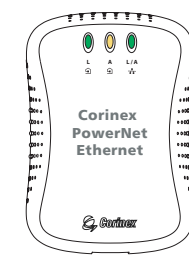

(Lampes-témoins DÉL, de gauche à droite)

#### Powerline

L(connexion): Verte A: Jaune Allumée: Allumée: Éteinte: Clignotante: Connexion Connexion Pas de connexion Réception / transmission de onnées

Ethernet

L/A (connexion): Verte Allumée: Clignotante: Connexion Réception / transmission de onnées

**Corinex Powerline Ethernet Wall Mount Manuel** 

**Corinex Powerline Ethernet Wall Mount Manuel** 

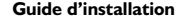

#### 2.4 Installation de l'adaptateur Powerline Ethernet Wall Mount

Pour connecter l'adaptateur *Corinex Powerline Ethernet Wall Mount* à votre ordinateur, suivez les étapes indiquées ci-dessous:

- I. Branchez Corinex Powerline Ethernet Wall Mount à une prise de courant CA.
- 2. Branchez le câble Ethernet à l'adaptateur Corinex Powerline Ethernet Wall Mount et à la fente ou à la carte Ethernet sur votre PC.

L'adaptateur *Corinex Powerline Ethernet Wall Mount* est équipé d'un commutateur automatique permettant de le raccorder au moyen d'un câble standard à une fente Ethernet ou à une carte dans un PC, ou encore de le raccorder à un modem par câble ou un modem DSL au moyen d'un câble croisé.

#### 2.5 Installation de l'application Setup Tool

I. Insérez le CD d'installation. Le CD devrait commencer le procédé d'installation automatiquement. Si le programme d'installation ne démarre pas automatiquement, lancez l'application en sélectionnant **My Computer** (Poste de travail), qui se trouve normalement sur votre bureau Windows. Allez au lecteur de disque compact et double-cliquez sur le lecteur. Le menu du CD d'installation apparaîtra. Clicquez sur **Install Setup Tool** (Installer l'outil d'installation).

**Note**: En clicquant sur **Read Documentation** (Lire la documentation), vous pouvez lire les manuels et autres documents additionnels inclus avec le CD d'installation.

# **3** Guide de l'utilisateur

#### 3.1 Guide de l'utilisateur de l'application Setup Tool

L'application Setup Tool permet à l'utilisateur d'installer un réseau de ligne d'alimentation électrique privé et sécurisé. Suivez les étapes à l'écran de ce guide et votre réseau sécurisé sera installé correctement.

 Assurez-vous que votre adaptateur Corinex Powerline Ethernet Wall Mount est bien raccordé à l'ordinateur et exécutez l'application Setup Tool à partir du menu Start (Démarrer) en sélectionnant le dossier du logiciel, puis l'application Corinex Setup Tool. L'écran suivant apparaîtra.

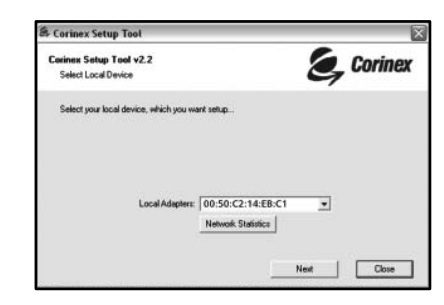

 La détection du dispositif prendra quelques secondes. Si il y a plus de dispositifs powerline connectés localement, choisissez le dispositif que vous voulez configurer dans la liste. Cliquez sur Next (Suivant).

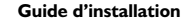

- Guide d'installation
  - Répétez le même processus avec les autres ordinateurs sur le réseau powerline.
  - Si tous les noeuds de réseau peuvent s'envoyer des Pings, essayer d'envoyer un Ping à un autre dispositif de ligne d'alimentation électrique sur le réseau. Si ceci échoue, il y a un problème de connexions sur la ligne d'alimentation électrique. Essayez une prise de courant CA différente.
  - Si l'installation ne fonctionne pas, référez-vous au guide de dépannage, mais essayez d'abord de débrancher le dispositif de ligne d'alimentation électrique et de redémarrer l'ordinateur, car cela peut quelquefois solutionner le problème.
- 2.7 Utilisation du logiciel d'application Setup Tool

L'installation permet jusqu'ici la transmission des données chiffrées avec une clé universelle. Pour utiliser votre clé de chiffrage privée et personnelle pour le réseau, exécutez l'application **Corinex Setup Tool** fournie avec le CD (référez-vous au chapitre 3.1 pour les détails). Ceci évite que quelqu'un puisse intercepter vos transmissions de données.

| Corinex<br>Powerli<br>Wall Mo | ne Ethernet<br>ount |
|-------------------------------|---------------------|
| Install Setu                  | ıp Tool             |
| Read Docu                     | umentation          |
| Close                         | S. Corinex          |

2. L'écran de bienvenue suivant s'affichera. Clicquez Next (Suivant) pour continuer.

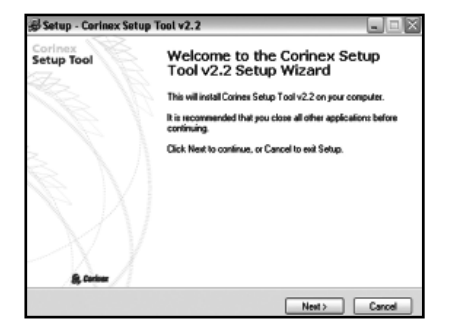

 L'écran suivant demandera l'emplacement d'installation de Setup Tool. Clicquez Next (Suivant) pour continuer.

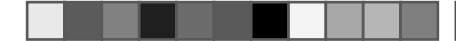

| Setup - Corinex Setup Tool v2.2                                                   |                                 |
|-----------------------------------------------------------------------------------|---------------------------------|
| Select Destination Directory<br>Where should Coinex Setup Tool v2.2 be installed? | 8                               |
| Select the tolder where you would like Corinex Setup<br>click Next.               | Tool v2.2 to be installed, then |
| C:\Program Files\Corines\Setup Tool                                               |                                 |
| CA<br>Program Files<br>Contrest<br>Billing Like<br>Contrest Ian                   |                                 |
| Coincolifan31.13                                                                  |                                 |
| 90                                                                                | *                               |
| The recovery requires at least 0.4 MR of disk space                               |                                 |

 Cet écran demande où installer les raccourcis du programme. Sélectionnez le Dossier Start Menu (Menu Démarrer) ou cliquez simplement sur Next (Suivant).

| elect Start Menu Felder<br>Where should Selup place the program's shortcuts? |               |  |  |  |
|------------------------------------------------------------------------------|---------------|--|--|--|
| ou would like Setup to create th                                             | ve program's  |  |  |  |
|                                                                              |               |  |  |  |
|                                                                              |               |  |  |  |
|                                                                              |               |  |  |  |
|                                                                              | fs shericula? |  |  |  |

 L'écran suivant apparaît pour vous informer que Setup est prêt à commencer l'installation de l'application Setup Tool sur votre ordinateur. Cliquez sur Install (Installer).

| Ready to Install                                              |                                                    |   |
|---------------------------------------------------------------|----------------------------------------------------|---|
| Setup is now ready to begin install                           | ing Corinex Setup Tool v2.2 on your computer.      | É |
| Click Install to continue with the in<br>change any settings. | stallation, or click Back if you want to review or |   |
| Destination directory:<br>C: VProgram Files/Corines/Set       | sup Tool                                           | 0 |
| Start Nenu Iolder:<br>Corines Setup Tool v2.2                 |                                                    |   |
|                                                               |                                                    |   |
|                                                               |                                                    |   |
|                                                               |                                                    |   |
|                                                               |                                                    |   |

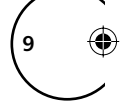

Après la fin de l'installation, l'application **Setup Tool** démarrera automatiquement. SVP vous referrer au chapitre 3.1 pour instructions additionnelles.

#### 2.6 Vérification de l'installation

Pour vérifier que la connexion fonctionne correctement, utilisez l'utilitaire **Ping** standard. (Dans Windows, cliquez sur **Démarrer -> Exécuter**, puis entrez la commande **ping ADRESSEIP** -t où ADRESSEIP est l'adresse IP de l'ordinateur auquel l'adaptateur Ethernet est connecté, exemple: **ping 192.168.4.1** -t. Cette commande sera arrêtée en appuyant sur les touches **CTRL+C**)

• Faites un Ping de l'adresse IP de l'ordinateur auquel l'adaptateur Powerline Ethernet Wall Mount est connecté. Si cela échoue, il y a un problème avec la carte réseau Ethernet ou avec le protocole TCP/IP.